# Prise en main Devis

# **ISANET FACT**

### SOMMAIRE

| 1. | MENU M      | IES DEVIS                            | . 3 |
|----|-------------|--------------------------------------|-----|
| 1  | .1 Liste de | es devis                             | . 3 |
| 1  | .2 Saisie d | l'un devis                           | . 6 |
|    | 1.2.1       | Saisir un client                     | . 7 |
|    | 1.2.2       | Saisir les articles                  | . 8 |
|    | 1.2.3       | Les réglages du devis                | 10  |
|    | 1.2.4       | Les actions disponibles sur un devis | 11  |
| 1  | .3 Transfe  | ert d'un devis en facture            | 16  |
| 2. | CONTAC      | TER LE SUPPORT                       | 17  |

# 1. MENU MES DEVIS

#### 1.1 Liste des devis

| M       | 1es devis         | Mes factures Mes      | s contacts Mes dépens      | ses Mes articles |            |             |             | _ |       |        |       |
|---------|-------------------|-----------------------|----------------------------|------------------|------------|-------------|-------------|---|-------|--------|-------|
|         | Devis             |                       |                            |                  |            |             |             | e | Cré   | èer d  | levis |
| <b></b> | Trier : Date décr | roissante 🗟 Tatut 🗟   | T Date) (〒 Client) (〒 Enve | oyés             |            |             | Rechercher  |   |       |        | \$    |
| 4       | DEVI5             | CLIENT                | DATE                       | TOTAL HT         | TOTAL TVA  | TOTAL TTC   | STATUT      |   | ACTIC | NS NS  |       |
|         | 26                |                       |                            | 9 324,38 €       | 1814,91€   | 11 139,29 € |             |   |       |        |       |
| 0       | D242411-<br>0026  | Mairie Saint Chamas   | 28/11/2024                 | 166,40 €         | 33,28€     | 199,68 €    | • АСОМРТЕ > | ۲ |       | $\geq$ |       |
| 0       | D242411-<br>0025  | rault                 | 14/11/2024                 | 70,83€           | 14,17 €    | 85,00 €     | • FACTURÉ   | ۲ |       | $\leq$ |       |
| 0       | D2403-0024        | RAULT                 | 21/03/2024                 | 5 500,00 €       | 1 050,00 € | 6 550,00 €  | • FACTURÉ   | ۲ |       | $\leq$ |       |
| 0       | D2403-0023        | AGIRIS<br>test        | 21/03/2024                 | 65,09€           | 13,02€     | 78,11 €     | • FACTURÉ   | ۲ |       | $\leq$ |       |
| 0       | D2403-0022        | RAULT<br>broyage haie | 21/03/2024                 | 233,33€          | 46,67€     | 280,00 €    | • FACTURÉ   | ۲ |       | $\leq$ |       |
|         |                   | RAULI                 |                            |                  |            |             |             | - | _     | _      |       |

Dans ce menu, la liste des devis est visible ainsi que le bouton pour créer un nouveau devis.

Il est possible de trier les devis par date (croissant, décroissant) ou par montant.

L'état du devis est également consultable (en attente, partiellement facturé, facturé).

| X REFUSÉ >   |
|--------------|
| • АСОМРТЕ    |
| • FACTURÉ    |
| • FACTURÉ    |
| EN ATTENTE > |

En cliquant sur un statut, vous pouvez le modifier :

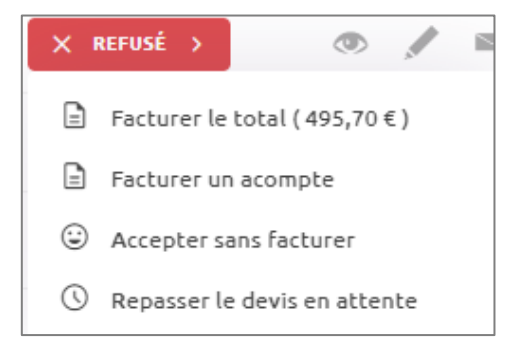

Le devis reste dans la liste des devis, même après l'avoir transféré en facture.

Pour chaque devis, différentes actions sont disponibles :

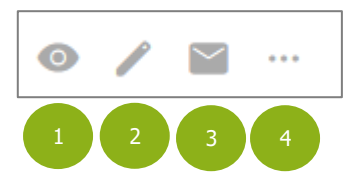

- 1. Visualisation du document
- 2. Modification du document
- 3. Envoi du document par mail, vue sur le nombre d'emails envoyés et le statut de l'envoi
- 4. Autres options (cf capture suivante)

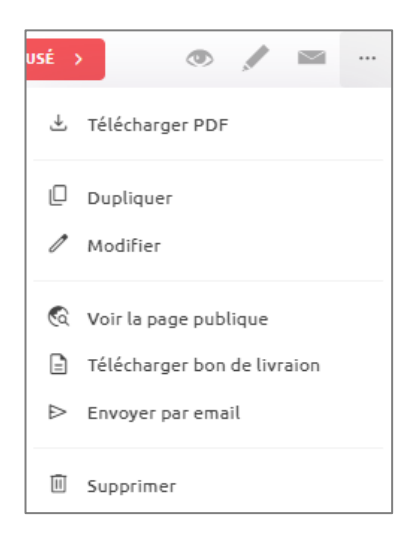

Isanet-Fact conserve un historique des envois d'emails (nombre d'envois, date d'envoi et statut de l'envoi). Il est possible d'ajouter des pièces-jointes lors de l'envoi du document par email.

|                                                                                                    | emait                                                                                                    | >  |  |  |  |  |  |
|----------------------------------------------------------------------------------------------------|----------------------------------------------------------------------------------------------------|----|--|--|--|--|--|
| Modèle(s) :                                                                                                    | Envoi devis 🗸                                                                                                    |    |  |  |  |  |  |
| À:                                                                                                    |                                                                                                    |    |  |  |  |  |  |
| De :                                                                                                    | Les jardins de Barnabé <                                                                                                    |    |  |  |  |  |  |
| Objet :                                                                                                    | Devis /// {\$ObjetDuDevis}                                                                                                    |    |  |  |  |  |  |
| B I                                                                                                    | S = V A <sup>₹</sup> V AI V A V M V Source Variables Variables                                                                        |    |  |  |  |  |  |
| Bonjour {\$N                                                                                                    | lomDuContact},                                                                                                    |    |  |  |  |  |  |
| Voici la Dav                                                                                                    | is Nº (SNiveranDerDerDer) du (CD-toDuDovic), pour (SONiverDerDervic) due montant de <b>(CM-ant-ant-Dervic) TTC</b>                    |    |  |  |  |  |  |
| Voici le Devis N°{SNumeroDuDevis} du {\$DateDuDevis}, pour {SObjetDuDevis}, d'un montant de <b>{\$MontantDevis} TTC.</b> |                                                                                                    |    |  |  |  |  |  |
|                                                                                                    |                                                                                                    |    |  |  |  |  |  |
|                                                                                                    |                                                                                                    |    |  |  |  |  |  |
|                                                                                                    |                                                                                                    |    |  |  |  |  |  |
|                                                                                                    | Votra davis : (\$LianDuDavis)                                                                                                    |    |  |  |  |  |  |
|                                                                                                    | Votre devis : {\$LienDuDevis}                                                                                                    |    |  |  |  |  |  |
|                                                                                                    | Votre devis : {\$LienDuDevis}                                                                                                    |    |  |  |  |  |  |
|                                                                                                    | Votre devis : {\$LienDuDevis}                                                                                                    |    |  |  |  |  |  |
| Nous nous                                                                                                    | Votre devis : {\$LienDuDevis}<br>renons à votre disposition au {\$VotreNumeroDeTel},                                                  |    |  |  |  |  |  |
| Nous nous<br>ou par ema                                                                                                  | Votre devis : {\$LienDuDevis}<br>renons à votre disposition au (\$VotreNumeroDeTel},<br>l: {\$VotreEmail}                             |    |  |  |  |  |  |
| Nous nous l<br>ou par ema                                                                                                | Votre devis : {\$LienDuDevis}         tenons à votre disposition au {\$VotreNumeroDeTel},         1: {\$VotreEmail}                   |    |  |  |  |  |  |
| Nous nous<br>ou par ema<br>Bien cordia                                                                                   | Votre devis : {\$LienDuDevis}       senons à votre disposition au {\$VotreNumeroDeTel},       L: {\$VotreEmail}                       |    |  |  |  |  |  |
| Nous nous<br>ou par ema<br>Bien cordia                                                                                   | Votre devis : {\$LienDuDevis}<br>tenons à votre disposition au {\$VotreNumeroDeTel},<br>l: {\$VotreEmail}<br>ement,                   |    |  |  |  |  |  |
| Nous nous l<br>ou par ema<br>Bien cordia<br>Pièces jointe                                                                | Votre devis : (\$LienDuDevis)       tenons à votre disposition au (\$VotreNumeroDeTel),       1: (\$VotreEmail)       ement,       s: | 0) |  |  |  |  |  |
| Nous nous l<br>ou par ema<br>Bien cordia<br>Pièces jointe                                                                | Votre devis : {\$LienDuDevis}       tenons à votre disposition au {\$VotreNumeroDeTel},       1: {\$VotreEmail}       ement,          | 0  |  |  |  |  |  |

Différents exports sur vos devis son réalisables :

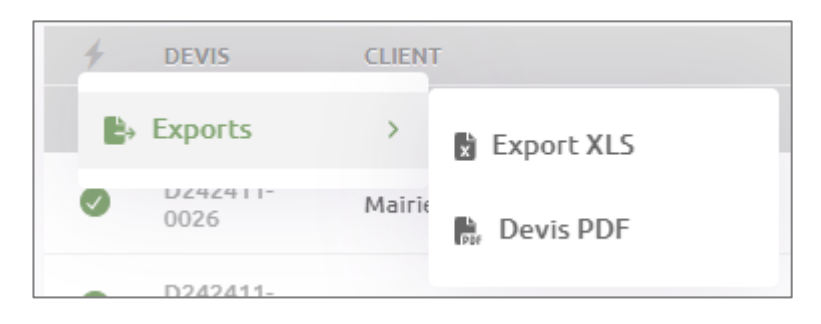

Les colonnes du tableau des devis sont personnalisables. Il est donc possible de voir ou masquer certaines colonnes et de modifier le type de pagination.

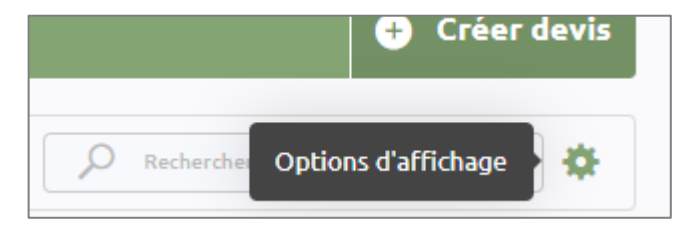

| Options d'affichage | ×          |
|---------------------|------------|
| Colonnes            |            |
| Client              | ۲          |
| Date                | ۲          |
| Total HT            | ۲          |
| Total TVA           | ۲          |
| Total TTC           | ۲          |
| Statut              | ۲          |
| Mode d'affichage    |            |
| Pagination          | Défilement |
|                     |            |
|                     |            |
|                     | 0          |
|                     |            |

#### 1.2 Saisie d'un devis

Cliquer sur « Créer devis ».

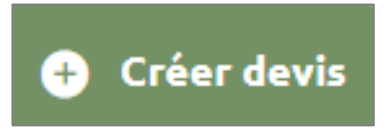

Le format de numérotation se fait à la création du premier devis :

D/AAAA/MM + 3 à 6 chiffres

La lettre D n'est pas obligatoire, l'année est disponible sur 2 ou 4 caractères.

La remise à 0 du compteur est possible uniquement sur l'année civile.

|                                                 | evis 🗸                    | Cangue :        | Français | ~       |                |              |              |       | Doc |
|-------------------------------------------------|---------------------------|-----------------|----------|---------|----------------|--------------|--------------|-------|-----|
|                                                 |                           |                 | De       | evis    |                |              |              |       | Rég |
| )                                               |                           |                 |          |         | D242411-0027   | altack       |              |       |     |
| Objet :                                         |                           |                 |          |         | Selectionnez u | BEAUVAIS, le | 28/11/2024   |       |     |
| Fulchaseorder :                                 |                           |                 |          |         |                |              |              |       |     |
| DESCRIPTION                                     |                           |                 | QTÉ      | PU (HT) | TVA            | REMISE       | MONTANT (HT) |       |     |
| DESCRIPTION                                     | rticle                    |                 | QTÉ      | PU (HT) | TVA            | REMISE       | MONTANT (HT) |       |     |
| DESCRIPTION   Sélectionner un a                 | rticle                    |                 | QTÉ      | PU (HT) | TVA            | REMISE       | MONTANT (HT) | ···   |     |
| DESCRIPTION  Sélectionner un a  Ajouter article | rticle<br>T Ajouter titre | ☞ Ajouter texte | QTÉ      | PU (HT) | TVA            | REMISE I     | MONTANT (HT) | <br>Ē |     |

Vous pouvez choisir le modèle de devis et la lange. (Voir la documentation « réglages »).

#### 1.2.1 Saisir un client

| Sélectionnez un client       | ~ | °4+      |
|------------------------------|---|----------|
|                              |   | <b>i</b> |
| AGIRIS                       | î |          |
| Les Jardins De Saint Barnabe |   |          |
| Les Jardins De Saint Barnabe |   |          |
| Mairie Saint Chamas          |   | Ū        |
| NIKOLO Serge                 |   |          |
| rault                        |   |          |
|                              | v | 00€      |

Choisir un client dans la liste avant de commencer la saisie. La zone de recherche permet de retrouver facilement un client. Il est possible de créer un contact directement depuis cet écran.

L'adresse du client reste modifiable une fois sélectionnée.

Il est nécessaire de choisir la date du document.

Les zones, « A l'attention de : », « Object » et « Bon de commande : » sont libres.

#### 1.2.2 Saisir les articles

Dans le tableau du document, il est possible d'ajouter un article en le choisissant dans la liste. Cette zone permet d'effectuer une recherche en tapant le début d'un mot contenu dans le libellé des articles. Il est également possible de choisir un article dans la liste.

| 0 | escription                                        |     |         | Qté |   | PU (HT)            |              | TVA       | Montant (HT)       |        |
|---|---------------------------------------------------|-----|---------|-----|---|--------------------|--------------|-----------|--------------------|--------|
| ſ | Sélectionner un article                           | ~   |         | 1   | ¢ | 0.00               | TVA          | $\sim$    | 0,00 €             |        |
|   |                                                   |     |         |     |   |                    |              |           | Ajouter une remise |        |
|   |                                                   |     |         |     |   |                    |              | Total HT  | 0,00 €             |        |
|   | Elagage Arbre 1m00 <b>(U)</b>                     | - î |         |     |   |                    | т            | otal TTC  | 0,00 €             |        |
|   | Elagage Arbre moins d'1m <b>(U)</b>               |     |         |     |   | Montant total 🗸    | À régler a   | vant le 🗸 | 22/10/2024         | 0,00 € |
|   | Taille de haie sur trois faces (U)                |     |         |     |   |                    |              |           |                    |        |
| ٢ | Taille de haie sur trois faces hauteur 1,00 m (U) |     |         |     |   |                    |              |           |                    |        |
| - |                                                   |     | ic tati | 1   | 0 | Aioutor doc comico | e fesie ou t | 2805      |                    |        |

Vous pouvez accéder à l'ensemble du catalogue article en cliquant sur le bouton bleu.

| Catalogue                |                                                                                |         |                | × |
|--------------------------|--------------------------------------------------------------------------------|---------|----------------|---|
| TRIER PAR                | Q Rechercher un article                                                        |         |                |   |
| Catégorie                | EAM Elagage Arbre moins d'1m<br>Élagage d'arbre circonférence moins d'un mètre | 41,31 € | + Sélectionner |   |
| Rechercher une catégorie | EA1 Elagage Arbre 1m00<br>Élagage d'arbre circonférence supérieur à 1 mètre    | 58,20 € | + Sélectionner |   |
| Elagage                  | TDH Taille de haie sur trois faces<br>Taille de haie sur trois faces hauteur   | 20,83 € | + Sélectionner |   |
| mecanique<br>Taille      | EC Engrais complet<br>Engrais liquide (PLANTPROD) 10/52/10 oligo               | 6,89€   | + Sélectionner |   |
| Tonte                    | MD main d'oeuvre<br>main d'oeuvre                                              | 50,00 € | + Sélectionner |   |
|                          | Tonte de pelouse ramassage 1000m²                                              | 0,33 €  | + Sélectionner |   |

Un ou plusieurs articles sont sélectionnables en accédant au catalogue.

La zone de recherche permet de retrouver rapidement un article. Il y est possible de trier les articles.

| TRIER PAR             |   |
|-----------------------|---|
| Les plus utilisés     | ~ |
| Les derniers utilisés |   |
| Les plus utilisés     | ~ |

Un affinage de la recherche par les catégories d'articles est possible si ces dernières ont été créées.

| Ca         | tégorie                |  |  |  |  |  |
|------------|------------------------|--|--|--|--|--|
| Re         | chercher une catégorie |  |  |  |  |  |
|            | Tous les catégories    |  |  |  |  |  |
| $\bigcirc$ | ALIMENTS               |  |  |  |  |  |
| $\bigcirc$ | CANARD                 |  |  |  |  |  |
| $\bigcirc$ | CE                     |  |  |  |  |  |
| $\cap$     | Colis viando           |  |  |  |  |  |

Plusieurs articles sont directement sélectionnables ici afin de les intégrer dans le document.

| LM  | loyer mensuel          | 400,00 € | + Sélectionner |
|-----|------------------------|----------|----------------|
| M2G | Miel 250 g             | 7,82 €   | ✓ Sélectionnée |
| CSS | Colis 5kg steack haché | 90,00€   | ✓ Sélectionnée |
| B   | DEMAQUICACE            | 200.00.6 | + Sáloctionnor |

Enfin, ajouter le ou les article(s) sélectionné(s).

Ajouter les 2 articles à mon document

Aussi, une ligne de Titre est ajoutable (Centré, Gras), une ligne de Texte ou un sous-total. De plus, il est possible d'ajouter des remises de pied, des taxes ou des frais.

|   | DESCRIPTION                                       | QTÉ          | PU (HT) | TVA  | REMISE           | MONTANT (HT)           |
|---|---------------------------------------------------|--------------|---------|------|------------------|------------------------|
| ~ | Elagage Arbre 1m00 (U)                            | × 1 .        | 58.20   | 20 % | 0.00 EUR         | 58,20 € …              |
| × | Élagage d'arbre circonférence supérieur à 1 mètre |              |         |      |                  | ١                      |
|   | 🕅 Ajouter article T Ajouter titre 🖃 Ajouter texte | Ajouter sous | total   |      |                  | Accéder au catalogue   |
|   |                                                   |              |         |      |                  | Total HT 58,20 €       |
|   |                                                   |              |         |      |                  | TVA (20 %) 11,64 €     |
|   | 🖏 Ajouter frais 🕺 Ajouter taxe                    |              |         |      | Demander un acon | npte Total TTC 69,84 € |

Il est possible d'insérer des lignes d'articles en cliquant sur « Ajouter un article ». Ces dernières sont modulables grâce aux flèches présentes sur la gauche.

La quantité, le Prix Unitaire (PU) et le taux de TVA de chacune des lignes sont modifiables.

Une remise à la ligne pour chaque article (en montant ou en pourcentage) est également ajoutable.

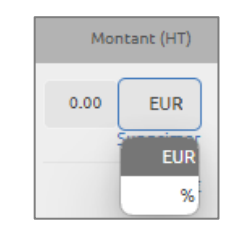

L'icône présente à droite de chaque ligne article permet du supprimer celle-ci.

|     | TVA | Montant (HT)       |   |
|-----|-----|--------------------|---|
| 0 % | ~   | 41,31€             | Ū |
|     |     | Aigutor uno comico |   |

Le pied de devis reprend les mentions légales prévues dans les réglages. Une zone de commentaire est disponible en dessous.

#### 1.2.3 Les réglages du devis

En cliquant sur l'icône à droite, il est possible de modifier les réglages du devis.

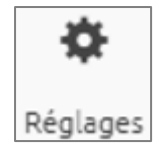

Il sera possible de choisir la base de tarification du devis (HT ou TTC).

L'activation ou non de la gestion de la TVA sur ce devis se paramètre dans ce menu.

Il sera possible de choisir si la TVA est applicable selon la fiche article ou si elle est globale au document.

| Général        |                                |   |
|----------------|--------------------------------|---|
| Base tarifaire | Hors Taxe (HT)                 | ~ |
| TVA            |                                |   |
| Mode de TVA    | Taux de TVA par article        | ~ |
|                | Taux de TVA global au document |   |
|                | Taux de TVA par article        | ~ |

Enfin, les mentions légales et le pied de page sont également modifiables.

| Contenu          |                                                                                                    |
|------------------|----------------------------------------------------------------------------------------------------|
| Titre            | $\begin{array}{ c c c c c c } \hline \mathbf{B} & I & \oplus &   & \blacksquare & \vee &   & A^{\mathrm{S}} \lor & AI \lor & \underline{A} \lor & \underline{A} \lor & \underline{A} \lor & \underline{O} \end{smallmatrix} \\ \hline \\ \hline \\ Facture \end{array}$                                                                                                    |
| Mentions légales | B       I       ⊕         E       ∨         A <sup>1</sup> ∨         A       >         D       Source         Excompte pour reglement anticipé de VS: -Phalitik en cas de retard de paiement: 10% du montant et 40 d d'Indemnité forfaitaire pour frais de recouvrement (joi n° 2012-387 du 22 mars 2012 en vigueur depuis le 1er jenvier 2013).       Naglement par chique : à l'ordre de Les Jardins de Baptiste                                                                                    |
| Pied de page     | $\begin{array}{ c c c c c c } \hline \textbf{B} & I & \oplus &   \hline \textbf{E} \lor &   A^{\text{N}} \lor & Al \lor & \underline{\textbf{A}} \lor & \underline{\textbf{M}} \lor & \widehat{\textbf{D}} \\ \hline \textbf{Source} \\ \hline \textbf{Les jurdins de Barnabé EURE Les capital de 6000 \\ 97 Avenue Charles De Gaulle 60000 BEAUVAIS \\ 161:0.20:30.40 & \text{Sines: 1231d501231d50 RCS Beauvais // NTVA: FR1231d5012 \\ ennalt yfeugnet@Bagristentreprise.fr \\ \hline \end{array}$ |

La validation de la création s'effectue via le bouton « Créer devis » en bas à droite.

Toutes ces modifications sont uniques au devis en cours de création.

#### 1.2.4 Les actions disponibles sur un devis

Une fois le devis créé, un aperçu est disponible ainsi qu'un résumé et les différentes actions possibles.

| tails       |                       |          | alG                                        | EPTÉ               | DE     |         |                  |          |                 |
|-------------|-----------------------|----------|--------------------------------------------|--------------------|--------|---------|------------------|----------|-----------------|
| Numéro      | D2403-0024            |          | le 21/03/2024, 3                           | 15h10              |        | 013     |                  |          |                 |
| 🛇 ттс       | 6 550,00 €            |          |                                            |                    |        |         | N° D2403-00      | 24       |                 |
| NT 🔇        | 1 050,00 €            |          |                                            |                    |        |         | . 52.105.001     |          |                 |
| 🗇 Date      | 21/03/2024            |          |                                            |                    |        |         | RAULT<br>bel air |          |                 |
| a Client    | RAULT                 |          |                                            |                    |        |         | 29670 TAULE      |          |                 |
| Ontact      | M. raphael Rault      |          |                                            |                    |        | I       | France           |          |                 |
|             |                       |          |                                            |                    |        | I       | BEAUVAIS, le     | 21/03/20 | )24             |
|             |                       |          | À l'attention                              | de : M. raphael Ra | iult   |         |                  |          |                 |
| 24          |                       |          |                                            |                    |        | Qté     | P.U.<br>(HT)     | TVA      | Montant<br>(HT) |
| Faites acce | on en ligne Désactive | <b>1</b> |                                            |                    | Assain | ssement |                  |          |                 |
| ligne par v | otre client           | v        | main d'oeuvre<br>main d'oeuvre<br>kgdzahgd | e                  |        | 10      | 50,00€           | 10,0%    | 500,00€         |
|             |                       |          |                                            |                    |        |         |                  |          | 500.00.6        |

Sur la gauche, se trouve le résumé du document, les actions possibles, l'état de facturation du devis, l'historique des factures issues du devis, et l'activation de l'acceptation du devis en ligne.

Les actions disponibles seront différentes selon l'état du devis.

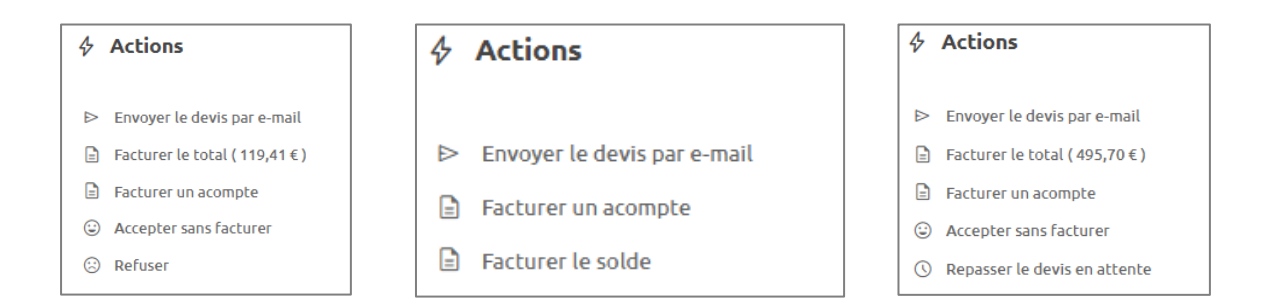

Au centre, se trouve l'aperçu PDF du document.

A droite, se trouve les différentes actions possibles sur le document.

#### Envoyer un devis par email

L'onglet « E-mails » permet d'envoyer le devis par email et de consulter l'historique des envois.

| Numéro         D2403-0024           ► Envoyer un email           ► Envoyer un email |  |
|-------------------------------------------------------------------------------------|--|
| © TTC 6 550,00 €                                                                    |  |
|                                                                                     |  |
| © TVA 1050,00€                                                                      |  |
| 🗎 Date 21/03/2024                                                                   |  |
| Lient RAULT                                                                         |  |
| S Contact M. raphael Rault                                                          |  |
|                                                                                     |  |
|                                                                                     |  |

Il est possible d'envoyer un email en cliquant sur le bouton.

| Modèle(s) :                                                                              | Rappel 🗸                                                                                                    |                 |          |
|------------------------------------------------------------------------------------------|----------------------------------------------------------------------------------------------------|-----------------|----------|
| À:                                                                                       | M. Vincent GUEDON                                                                                                    |                 |          |
| De :                                                                                     | 1 2 3 Gourmand <agri-isanetfact@agiris-entreprises.fr> <math>\lor</math></agri-isanetfact@agiris-entreprises.fr>                                                                                                    |                 |          |
| Objet :                                                                                  | Règlement en attente // GUEDON Vincent // Rappel                                                                                                    |                 |          |
| B I                                                                                      | S = → A <sup>z</sup> → Al → <u>A</u> → <u>A</u> → <u>S</u> Source Variables →                                                                                                    |                 |          |
| M Vincent G                                                                              |                                                                                                    |                 | pel      |
|                                                                                          |                                                                                                    |                 |          |
|                                                                                          | Votre facture : Visualiser la Facture en ligne                                                                                                    |                 |          |
| Vous pouvez                                                                              | Votre facture : Visualiser la Facture en ligne                                                                                                    |                 |          |
| Vous pouvez<br>soit par V                                                                | Votre facture : Visualiser la Facture en ligne<br>payer :<br>/irement: IBAN BIC                                                                                                    |                 |          |
| Vous pouvez<br>soit par V<br>soit par C                                                  | Votre facture : Visualiser la Facture en ligne<br>payer :<br>//rement: IBAN BIC<br>Chèque : à l'ordre de isanetfact à envoyer au Avenue Des Censives 60000 BEAUVAIS                                                                                        |                 |          |
| Vous pouvez<br>soit par V<br>soit par C<br>Nous nous te<br>ou par email                  | Votre facture : Visualiser la Facture en ligne payer : //rement: IBAN BIC Chèque : à l'ordre de isanetfact à envoyer au Avenue Des Censives 60000 BEAUVAIS nons à votre disposition au , : agri-Isanetfact@agiris-entreprises.fr                           |                 |          |
| Vous pouvez<br>soit par V<br>soit par C<br>Nous nous te<br>ou par email<br>Bien Cordiale | Votre facture : Visualiser la Facture en ligne payer : //rement: IBAN BIC Chèque : à l'ordre de isanetfact à envoyer au Avenue Des Censives 60000 BEAUVAIS enons à votre disposition au , : agri-Isanetfact@agiris-entreprises.fr ament,                   |                 |          |
| Vous pouvez<br>soit par V<br>soit par C<br>Nous nous te<br>ou par email<br>Bien Cordiale | Votre facture : Visualiser la Facture en ligne<br>payer :<br>//rement: IBAN BIC<br>Chèque : à l'ordre de isanetfact à envoyer au Avenue Des Censives 60000 BEAUVAIS<br>enons à votre disposition au ,<br>: agri-Isanetfact@agiris-entreprises.fr<br>ament, | as de signature | <u>e</u> |

Si plusieurs modèles ont été créés, il est alors possible de choisir le modèle d'email.

Il est possible d'ajouter ou modifier l'adresse email de destination. Le contenu de l'email est entièrement modifiable.

Aussi, l'ajout d'une signature et/ou d'une pièce-jointe avant l'envoi de l'email est réalisable.

Un fois envoyé, l'état et l'historique du mail est consultable directement dans l'onglet. Il est possible de consulter le contenu de l'email envoyé en cliquant dessus.

| E-mails                                                                                                    | 🖾 Envoyer un e-mail |
|----------------------------------------------------------------------------------------------------|---------------------|
| il y a 1 seconde                                                                                                    |                     |
| M. Vincent GU     @isagri.fr>     Règlement en attente //      Vincent // Rappel                                                                                                    | 13h40 🎽             |
| il y a 1 heure                                                                                                    |                     |
| Compared and the second second s | 12h10 💙             |

#### Voir ce que les clients reçoivent

Si les modèles standards d'email sont utilisés, le client reçoit un lien qui lui permet de consulter son devis. Cet écran de visualisation est consultable en cliquant sur le lien dans le cadre jaune.

|--|

Le client dispose de deux onglets en visualisant le devis.

| Les Jardins<br>in summer                  | CCEPTÉ<br>le 21/03/2024, 15h10             | DEVIS                  |                                                                              |            |
|-------------------------------------------|--------------------------------------------|------------------------|------------------------------------------------------------------------------|------------|
| Devis D2403-0024                          |                                            | N<br>R<br>2<br>Fi<br>B | ° D2403-0024<br>AULT<br>el air<br>9670 TAULE<br>rance<br>EAUVAIS, le 21/03/2 | 2024       |
|                                           | À l'attention de : M. raphael Rault        | Qté                    | P.U. TVA                                                                     | Montant    |
| 6 550,00 €                                |                                            | Assainissement         | init                                                                         | 1007       |
| acture                                    | main d'oeuvre<br>main d'oeuvre<br>kgdzahgd | 10                     | 50,00 € 10,0%                                                                | 500,00 €   |
| ● Facture d'acompte : F24-0022 21/03/2024 |                                            |                        |                                                                              | 500,00 €   |
|                                           |                                            | Terrassement           |                                                                              |            |
|                                           | terassement<br>decapage<br>empierrement    | 100                    | 50.00 € 20.0%                                                                | 5 000.00 € |
|                                           |                                            |                        | Total HT                                                                     | 5 500,00 € |
|                                           |                                            |                        | (10%                                                                         | 50,00 €    |
| Télécharger PDF                           |                                            |                        | (20%                                                                         | 1 000,00 € |
|                                           |                                            |                        |                                                                              | 6 550.00 € |

Sur le premier onglet, le client peut consulter les informations principales du devis et avoir un aperçu du PDF. Il peut également télécharger le document en PDF.

Sur l'onglet « Historique », le client peut consulter l'historique.

|                            | 0     | 9      |                                 |
|----------------------------|-------|--------|---------------------------------|
|                            | Les J | ardins | ۲                               |
| Historique                 |       |        |                                 |
| D2403-0024                 |       |        | <b>6 550,00 €</b><br>21/03/2024 |
| D2403-0022<br>broyage haie |       |        | <b>280,00 €</b><br>21/03/2024   |
| <b>D2403-0021</b><br>TEST  |       |        | <b>700,00 €</b><br>21/03/2024   |
| D2403-0020<br>TEST         |       |        | <b>124,84 €</b><br>20/03/2024   |
| D2402.0040                 |       |        | 141.20.6                        |

#### Acceptation du devis en ligne

Il est possible d'activer l'acceptation en ligne du devis.

| Numéro    | D2403-0024       |
|-----------|------------------|
| S TTC     | 6 550,00 €       |
| S TVA     | 1 050,00 €       |
| 🗇 Date    | 21/03/2024       |
| a Client  | RAULT            |
| 🗇 Contact | M. raphael Rault |

Ainsi, le client pourra accepter directement le devis dès la réception de l'email.

Lorsque l'acceptation en ligne est activée, il faut choisir si vous désirez que votre logiciel créé automatiquement une facture.

| Acc | eptation en ligne                                        |   | ×    |
|-----|----------------------------------------------------------|---|------|
|     | Je souhaite activer l'acceptation en ligne pour ce devis |   |      |
|     | Créer une facture                                        |   |      |
|     | Oui du total                                             | ~ |      |
|     | Non                                                      |   |      |
|     | Oui du total                                             | ~ | der  |
|     | Oui d'un acompte                                         |   | BEAU |

Les différents choix sont :

- Non : Vous serez simplement notifié que votre client a accepté votre devis et vous devrez créer la facture.
- Oui du total : Vous serez notifié que votre client a accepté votre devis et la facture correspondante sera créée automatiquement.
- Oui d'un acompte : Vous serez notifié que votre client a accepté votre devis et une facture d'acompte sera créée automatiquement.

Lorsque qu'un devis est accepté, une mention est visualisable sur le document.

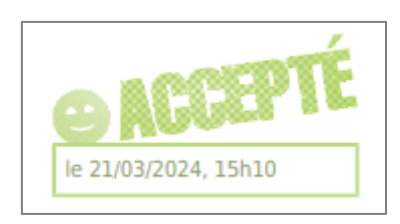

#### 1.3 Transfert d'un devis en facture

Lorsqu'un devis est créé, il est présent dans la liste des devis avec un statut « En attente ».

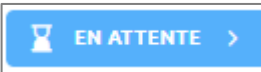

En cliquant sur l'icône, différents choix seront disponibles pour modifier le statut du devis.

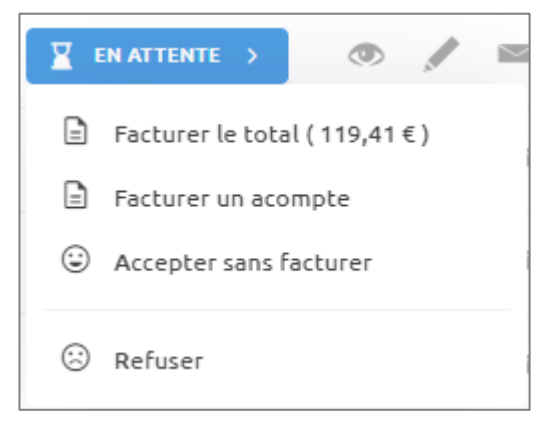

Facturer le total : création d'une facture du montant total du devis.

Refuser : le devis sera noté comme refusé.

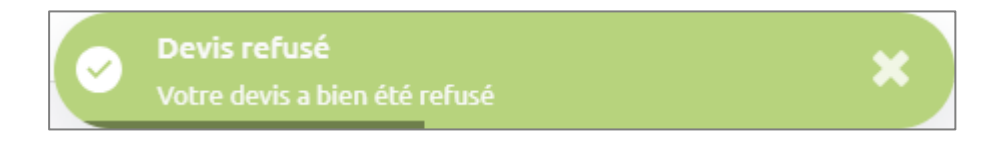

Facturer un acompte : création d'une facture d'acompte selon le taux choisi avec proposition de plusieurs taux, ou personnalisation du taux de son choix. Le montant s'actualise en temps réel.

| (i) Détai | ls               |                                 |         |                                 |
|-----------|------------------|---------------------------------|---------|---------------------------------|
| Statut    | EN ATTENTE       | 🖹 Nur                           | néro D  | 242411-0027                     |
| 🛇 нт      | 58,20 €          | S TV4                           | 1       | 1,64 €                          |
| 🛇 ттс     | 69,84 €          | 🛱 Dat                           | e 2     | 8/11/2024                       |
| 0 Clients |                  | ~                               |         |                                 |
| Créer une | NIKOLO Serge     | © Cor                           | itact M | 1. Serge NIKOLO                 |
| Créer une | NIKOLO Serge     | © Cor                           | 50 %    | 1. Serge NIKOLO<br>Personnalisi |
| Créer une | NIKOLO Serge     | © Cor                           | 50 %    | 1. Serge NIKOLO<br>Personnalise |
| 10 %      | e facture d'acom | © Cor<br>pte de<br>40 %<br>Ou — | 50 %    | Personnalise<br>EUR HT          |

Accepter sans facturer : le devis sera accepté mais aucune facture ne sera créée.

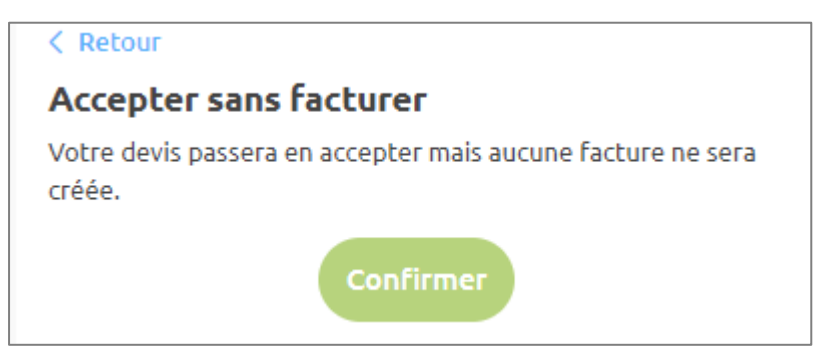

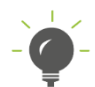

Dès lors qu'une facture (ou un acompte) est créée, cette dernière est consultable dans Mes factures.

# 2. CONTACTER LE SUPPORT

Il est possible de contacter le support en cliquant sur le bouton afin d'accéder au chat.

Le support est également joignable par téléphone au 03.44.06.69.15 ou par mail à isanet-fact@agiris.fr.